## Comment signaler un message inapproprié et demander sa suppression ?

- 1- Aller dans communication, messagerie, discussion
- 2- Aller sur la discussion concernée et cliquer sur le triangle pour ouvrir l'ensemble des messages de la discussion
- 3-

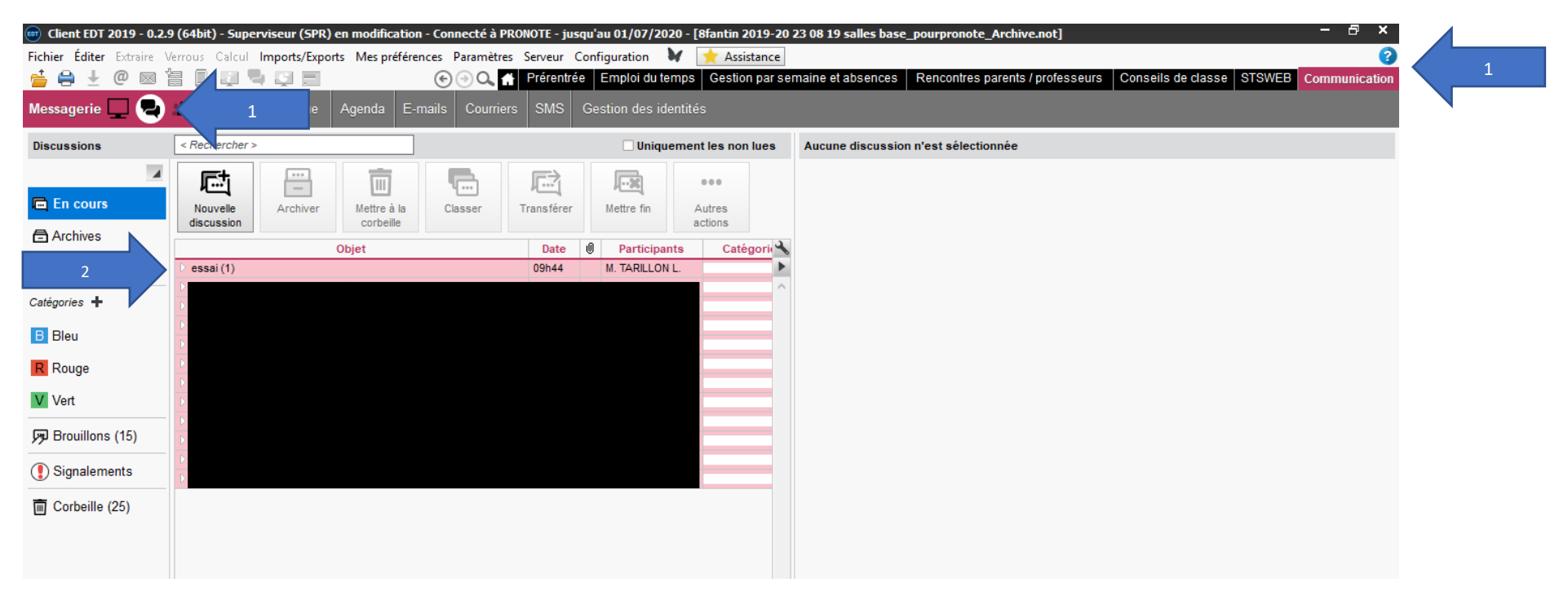

- 4- Sélectionner le ou les messages inappropriés
- 5- Cliquer sur le bouton droit de la souris
- 6- Vous avez la possibilité soit de signaler le message, soit de signaler le message pour suppression

Le superviseur peut ensuite le voir et le supprimer

| 🎯 Client EDT 2019 - 0.2.9 | (64bit) - Superviseur (SPR)                                                                                                    | en modification - Connecté à P                                 | RONOTE - jus                  | qu'au 01/07/202                                | 0 - [8fantin 20                   | 19-20            | 23 08 19 salles base | e_pourpronote_Archive.not]        |                      | -                 | Β×         |
|---------------------------|----------------------------------------------------------------------------------------------------|----------------------------------------------------------------|-------------------------------|------------------------------------------------|-----------------------------------|------------------|----------------------|-----------------------------------|----------------------|-------------------|------------|
| Fichier Éditer Extraire V | errous Calcul Imports/Expo                                                                                                    | rts Mes préférences Paramètre                                  | s Serveur (                   | Configuration 💧                                | 🖌 📩 Assista                       | ance             |                      |                                   |                      |                   | ?          |
| 늘 🖨 🛨 @ 🖂 🕯               | i 🛛 🖓 🗣 🖸 🗖                                                                                                    | $\odot \odot \circ$                                            | Prérentré                     | e Emploi du ter                                | nps Gestion                       | parse            | maine et absences    | Rencontres parents / professeurs  | Conseils de classe S | TSWEB Comm        | nunication |
| Messagerie 🖵 碞            | Casier numérique                                                                                                    | Agenda E-mails Courrie                                         | s SMS                         | Gestion des ide                                | ntités                            |                  |                      |                                   |                      |                   |            |
| Discussions               | < Rechercher >                                                                                                    |                                                                |                               | 🗌 Unique                                       | ment les non li                   | ues              | essai                |                                   |                      |                   |            |
| En cours     Archives     | Nouvelle<br>discussion                                                                                                    | Mettre à la corbeille                                          | Transférer                    | Mettre fin                                     | ●●●<br>Autres<br>actions          |                  | Aa<br>Ü              |                                   |                      |                   |            |
|                           |                                                                                                    | Objet                                                          | Date                          | Participant                                    | ts Catégo                         | orii 🔧           |                      |                                   |                      |                   |            |
| 3                         | ✓ essai (1)<br>ven. 20/03/20 09h44 ▷ [1 brouillon] message ina                                                                                                    | Marquer comme non lu                                           | 09h44                         | M. TARILLON I                                  | L.                                |                  | , i                  | → M. TARILLON L. ven. 20/03/20 09 | En                   | voyer à M. TARILL | ON L.      |
| B Bleu                    | <ul> <li>[3 brouillons] Consei</li> <li>[2 brouillons] Consei</li> </ul>                                                                                                    | Archiver<br>Transférer le message                              |                               |                                                |                                   |                  | эі                   |                                   |                      |                   |            |
| R Rouge                   | [1 brouillon] Attention : M                                                                                                    | Classer                                                        |                               |                                                |                                   |                  |                      |                                   |                      |                   |            |
| V Vert                    | <ul> <li>Image: Image: Ima</li></ul> | Tout sélectionner                                              |                               |                                                |                                   |                  | Ctrl+A               |                                   |                      |                   |            |
| P Brouillons (15)         | <ul> <li>[2 brouillons] . Consei</li> <li>[3 brouillons] . Consei</li> </ul>                                                                                                    | Signaler à Mme GENON E., Sup<br>Signaler cette discussion à Mm | erviseur, M. 1<br>e GENON E., | <b>FARILLON L. un co</b><br>Superviseur, M. TA | ntenu inapprop<br>ARILLON L. pour | rié dan<br>suppr | ession               | 5                                 |                      |                   |            |
| Signalements              | [1 brouillon]                                                                                                    |                                                                |                               |                                                |                                   | _                |                      |                                   |                      |                   |            |
| Corbeille (25)            | <ul> <li>Information (1)</li> </ul>                                                                                                    | a maison avec une connexion intern                             | lundi 17h                     | <u>14</u>                                      |                                   | -                |                      |                                   |                      |                   |            |